My activities Submit a request

Q

Follow

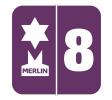

Search

MERLIN SUPPORT > Merlin Back Office > Online Sales and Products

## Sales Orders

This guide is for when products are sold online, you need to make sure the sales order is processed and has been invoiced correctly.

1. Double click on the 'Sales Order' icon.

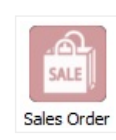

2. Double click on 'Sales Order Entry'.

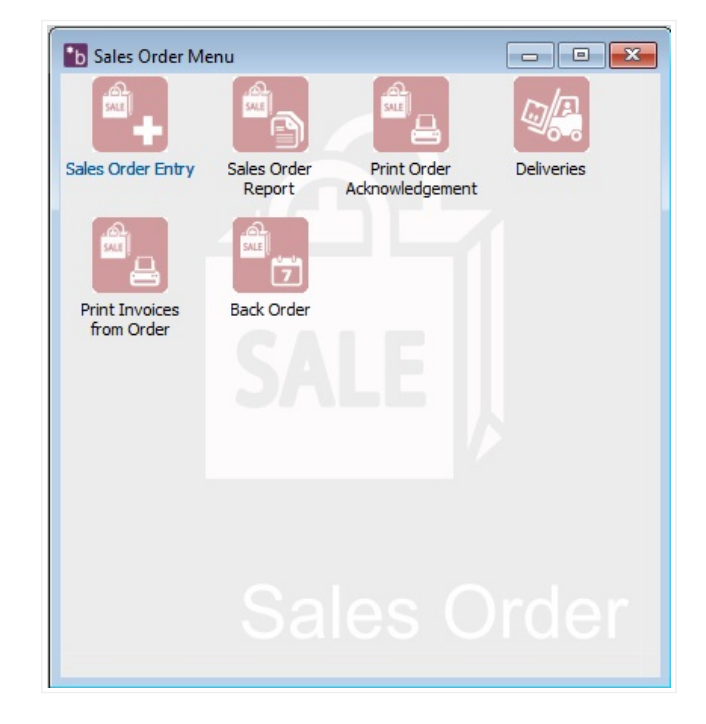

3. The window should open automatically on the 'Order Reference' tab. Next to 'Order No.' click on the Ellipsis (...).

## RECENTLY VIEWED ARTICLES

Adding Donations Online Adopt an Animal Online Exporting and Importing a Menu WSP: Wide Site Polling New Users PDF

| B Sales Order Entry                                                                              |                         | - C ×            |
|--------------------------------------------------------------------------------------------------|-------------------------|------------------|
| Customer Details Order Reference Order Details Order                                             | Payments History        |                  |
| ORDER REFERENCE                                                                                  |                         |                  |
| Order Location:         Order No:         Customer <all>          NEE-9         Nee Loding</all> | nia                     |                  |
| Order Type: Sales Order                                                                          | Order Date: 30/11/2016  |                  |
| Order Description: #1005                                                                         | Salesperson: WWW        | Delivery         |
| Expected Despatch Date: 01/12/2016 -                                                             | Department Code: NEE    | Dicking          |
| Customer Order No: #1005                                                                         | Discount: 0 %           | PICKING          |
| Carrier:                                                                                         | Order Subject to VAT? 🔽 | Invoice          |
| Terms: ONLINE                                                                                    | + Price Exclude VAT?    |                  |
| Comment                                                                                          |                         | <b>₽</b> New     |
|                                                                                                  | ^                       | Clear            |
|                                                                                                  |                         | t: Void          |
|                                                                                                  |                         | - <u>: v</u> oid |
|                                                                                                  |                         | ✓ Save           |
|                                                                                                  |                         | Barret           |
| Order Message:                                                                                   | <u> </u>                | <u>keport</u>    |
|                                                                                                  |                         | <u>Ex</u> it     |
| Record No 5 of 5                                                                                 |                         |                  |

4. You can now see all the orders that have been made online. The **'Status'** column will either show **'C'** for completed or **'N'** for new. Double click on the order that is New.

|               |            |                    |             | Order list back to da | te: 01/10/2016 |   |
|---------------|------------|--------------------|-------------|-----------------------|----------------|---|
| Order No [F2] | Date [F3]  | Customer Code [F4] | Туре        | Description           | Status         |   |
| NEE-5         | 28/11/2016 | NEE-WWW0000001     | Sales Order | #1001                 | с              | 1 |
| NEE-6         | 28/11/2016 | NEE-WWW0000001     | Sales Order | #1002                 | с              | Ī |
| NEE-7         | 30/11/2016 | NEE-WWW0000001     | Sales Order | #1003                 | с              | Ī |
| NEE-8         | 30/11/2016 | NEE-WWW0000001     | Sales Order | #1004                 | с              | T |
| NEE-9         | 30/11/2016 | NEE-WWW0000001     | Sales Order | #1005                 | N              |   |
|               |            |                    |             |                       |                |   |
| ¢             |            |                    |             |                       | >              | ~ |
| <             |            |                    |             | Pr                    | ><br>oceed     |   |

5. All the details about the order will be filled in. Click on the **'Order Details'** tab. Here you can see what the customer has ordered and the quantities etc.

| b Sales Order Entry                                                                                                    |                          |               |
|----------------------------------------------------------------------------------------------------|--------------------------|---------------|
| Customer Details Order Reference Order Details Order Pay                                                                                                    | ments History            |               |
| ORDER DETAILS                                                                                                    |                          |               |
| Order Location: Order No: Customer:                                                                                                    |                          |               |
| <all> NEE-9 Nee Lodhia</all>                                                                                                    |                          |               |
| Product Code Description                                                                                                    | PackSize Qty B/O Del Qty |               |
| HOODIETEST Merlin Hoodie                                                                                                    | 1 2 0 0                  | Delivery      |
|                                                                                                    |                          |               |
|                                                                                                    |                          | Picking       |
|                                                                                                    |                          | Invoice       |
|                                                                                                    |                          | Invoice       |
| HOODIETEST Merlin Hoodie                                                                                                    |                          |               |
| VAT Code: 1 PackSize: 1                                                                                                    | ✓ Net: £0.00             | + : New       |
| Selling Price: 0.00 Qty Ordered: 2                                                                                                    | VAT: £0.00               | <u>⊘</u> lear |
| Cost: 0.00 On Back Order:                                                                                                    | 0 GM Net: £0.00          |               |
| Discount: 0.00 or Oty To Deliver                                                                                                    | - GM %: 0%               | <u> </u>      |
|                                                                                                    |                          | Save          |
| Discount value: 0.00                                                                                                    | Conten                   |               |
| Stock Enquiry                                                                                                    | GM NET £0.00             | Report        |
|                                                                                                    | £0.00 VAT £0.00          |               |
| T is the second second seco | Line 0% TOTAL: £0.00     | Exit          |
| Record No 5 of 5                                                                                                    |                          |               |

6. On the right hand side of the window you will see a 'Delivery' button. You

must click on this first; print the delivery note.

| b Sales Order Entry              |                    |                     |             |                             |                | - I I X                 |
|----------------------------------|--------------------|---------------------|-------------|-----------------------------|----------------|-------------------------|
| Customer Details Or              | der Reference Orde | er Details Order Pa | ayments His | story                       |                |                         |
| ORDER DETAILS                    |                    |                     |             |                             |                | 1                       |
| Order Location:<br><all> ▼</all> | Order No:<br>NEE-9 | Customer:           |             |                             |                |                         |
| Product Code                     | Description        |                     | PackSize    | Qty B/O                     | Del Qty        |                         |
| HOODIETEST                       | Merlin Hoodie      |                     | 1           | 2 0                         | 0              | Delivery                |
|                                  |                    |                     |             |                             |                | Picking                 |
|                                  |                    |                     |             |                             |                | Invoice                 |
| HOODIETEST                       | Merlin             | Hoodie              |             |                             |                |                         |
| VAT Code:                        | 1                  | PackSize: 1         | -           | Net:                        | £0.00          | <b>∓</b> ` N <u>e</u> w |
| Selling Price:                   | 0.00               | Oty Ordered: 2      |             | VAT:                        | £0.00          | Clear                   |
| Cash                             | 0.00               | Rack Order          |             | Total:                      | £0.00          | ac. =                   |
| CUSE                             | 0.00               | t                   | U           | GM %:                       | 0%             | <u>t</u> <u>V</u> oid   |
| Discount:                        | 0.00 % Qt          | y To Deliver:       | 2           |                             |                | 1.5-110                 |
| Discount Value:                  | 0.00               |                     |             | <ul> <li>Confirm</li> </ul> | X Cancel       | ⊗ ⊇dve                  |
|                                  | Stock Enquir       | <b>y</b>            |             | GM NET<br>F0.00 VAT         | £0.00<br>£0.00 | Apport Report           |
| New Line                         | Tinsert Lin        | e <u>D</u> elet     | e Line      | 0% TOTAL                    | £0.00          | <u> </u>                |
| Record No 5 of 5                 |                    |                     |             |                             |                |                         |

7. Then underneath this click on the **'Invoice'** button. It will ask if you would like to email the invoice, click **'Yes'** if it's set-up. If not then click **'No'** but make sure you save/print a copy for your records. Once you have done this you cannot go back and retrieve the invoice.

| b Sales Order Entry                                                      |                              |                         |
|--------------------------------------------------------------------------|------------------------------|-------------------------|
| Customer Details Order Reference Order Details Order Pay                 | ments History                |                         |
| ORDER DETAILS                                                            |                              |                         |
| Order Location: Order No: Customer:                                      | é.                           |                         |
|                                                                          |                              |                         |
| Product Code Description  HOODIETEST Media Hoodia                        | PackSize Qty B/O Del Qty     |                         |
| NOODIETEST Mehin Hoodie                                                  | 1 2 0 2                      | Delivery                |
|                                                                          |                              | Picking                 |
|                                                                          |                              | Ficking                 |
|                                                                          |                              | Invoice                 |
| HOODIETEST Merlin Hoodie                                                 |                              |                         |
| VAT Code: 1 PackSize: 1                                                  | ✓ Net: £0.00                 | <b>; *</b> N <u>e</u> w |
| Selling Price: 0.00 Oty Ordered: 2                                       | VAT: £0.00                   | inthe Classe            |
|                                                                          | Total: £0.00                 |                         |
| Cost: 0.00 On Back Order:                                                | 0 GM Net: £0.00              | <u>t</u> <u>V</u> oid   |
| Discount: 0.00 % Qty To Deliver:                                         | 0 0.0                        | 0 -                     |
| Discount Value: 0.00                                                     | Confirm X Cancel             | <i>⊘</i> <u>S</u> ave   |
|                                                                          | CM NET 50.00                 | P. Dopart               |
| Stock Enquiry                                                            | F0.00 VAT £0.00              | <u>keport</u>           |
| <b>↓ New Line ↓ :</b> <u>Insert Line</u> <b>↓</b> <u>:</u> <u>Delete</u> | Line 0% <b>TOTAL: £</b> 0.00 | E <u>x</u> it           |
| Record No 5 of 5                                                         | Order has been               | partly delivered        |

8. Once you have done this, click on the Ellipsis (...) to double check the order has been completed. The status should now show **'C'**.

| Bales Order Entry                |                                                    |                          |                |
|----------------------------------|----------------------------------------------------|--------------------------|----------------|
| Customer Details Ord             | der Reference Order Details Order Pa               | yments   History         |                |
| ORDER DETAILS                    |                                                    |                          |                |
| Order Location:<br><all> ▼</all> | NEE-9 () Nee Lodhia                                |                          |                |
| Product Code                     | Description                                        | PackSize Qty B/O Del Qty |                |
| HOODIETEST                       | Merlin Hoodie                                      | 1 2 0 2                  | Delivery       |
|                                  |                                                    |                          | Picking        |
|                                  |                                                    |                          | Invoice        |
| HOODIETEST                       | Merlin Hoodie                                      |                          | · · · · ·      |
| VAT Code:                        | 1 PackSize: 1                                      | ✓ Net: £0.00             | <u>₹`:Ne</u> w |
| Selling Price:                   | 0.00 Qty Ordered: 2                                | VAT: £0.00               | Clear          |
| Cost:                            | 0.00 On Back Order:                                | 0 GM Net: £0.00          | +1 +1 +1       |
| Discount:                        | 0.00 % Qty To Deliver:                             | GM %: 0%                 |                |
| Discount Value:                  | 0.00                                               | 🧹 Confirm 🛛 💥 Cancel     | Save           |
|                                  | Stock Enquiry                                      | GM NET £0.00             | Report         |
| <b>⇒</b> New Line                | <b>;</b> <u>I</u> nsert Line <u></u> <u>D</u> elet | e Line 0% TOTAL: £0.00   | <u>Exit</u>    |
| Record No 5 of 5                 |                                                    | Order Complete           | d              |

| •b | Select an order |            |                    |             |                                   |                         | ×  |
|----|-----------------|------------|--------------------|-------------|-----------------------------------|-------------------------|----|
|    |                 |            |                    |             | Order list back to date:          | 01/10/2016              | 5. |
|    | Order No [F2]   | Date [F3]  | Customer Code [F4] | Туре        | Description                       | Status                  |    |
|    | NEE-5           | 28/11/2016 | NEE-WWW0000001     | Sales Order | #1001                             | С                       | ^  |
|    | NEE-6           | 28/11/2016 | NEE-WWW0000001     | Sales Order | #1002                             | С                       |    |
|    | NEE-7           | 30/11/2016 | NEE-WWW0000001     | Sales Order | #1003                             | С                       |    |
|    | NEE-8           | 30/11/2016 | NEE-WWW0000001     | Sales Order | #1004                             | С                       |    |
| Þ  | NEE-9           | 30/11/2016 | NEE-WWW0000001     | Sales Order | #1005                             | С                       |    |
|    |                 |            |                    |             |                                   | >                       | <  |
|    | Search Te       | ext:       |                    |             | <u>✓ P</u> roce<br><u>? H</u> elp | eed<br>X <u>C</u> ancel |    |

Was this article helpful? 🍙 🏓 0 out of 0 found this helpful

Have more questions? Submit a request

## 0 Comments

Article is closed for comments.

X Powered by Zendesk